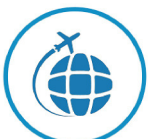

## QUESTIONÁRIO PARA ORÇAMENTO DE SEGURO VIAGEM

Nº CÁLCULO

DATA DO CÁLCULO:

| Após o preenchimento, escolha a opção "SALVAR COMO" em seu computador, escolha um nome para o formulário e envie como anexo para o e-mail de contato. |                                                                                             |              |                                           |                                         |                       |  |  |
|----------------------------------------------------------------------------------------------------|---------------------------------------------------------------------------------------------|--------------|-------------------------------------------|-----------------------------------------|-----------------------|--|--|
| PASSAGEIRO PRINCIPAL                                                                                                    |                                                                                             |              |                                           |                                         |                       |  |  |
| NOME                                                                                                    |                                                                                             |              |                                           |                                         |                       |  |  |
|                                                                                                    |                                                                                             | D,           | ADOS PESSOAIS                             |                                         |                       |  |  |
| CPF                                                                                                    | DATA DE NASCIME                                                                             |              |                                           |                                         | TELEFONE              |  |  |
| E-MAIL                                                                                                    |                                                                                             |              |                                           |                                         |                       |  |  |
| DADOS DA VIAGEM                                                                                                    |                                                                                             |              |                                           |                                         |                       |  |  |
| TIPO DE VIAGEM NACIONAL INTE                                                                                                    | RNACIONAL                                                                                   | DATA DE SAÍD | A DATA DE RETORNO PAÍS DE ORIGEM          |                                         |                       |  |  |
| PAÍS DE DESTINO                                                                                                    |                                                                                             |              |                                           |                                         |                       |  |  |
| VIAGEM PARA PRÁTICA DE ESPORTES E AVENTURA ?                                                                                                    | M PARA PRÁTICA DE ESPORTES E AVENTURA ? SIM NÃO VISITARÁ ALGUM PAÍS EUROPEU ? SIM NÃO QUAL? |              |                                           |                                         |                       |  |  |
| QUANTIDADE DE PASSAGEIROS (INCLUINDO O PASSAGEIRO PRINCIPAL)                                                                                          |                                                                                             |              |                                           |                                         |                       |  |  |
| DE 0 À 70 ANOS                                                                                                    |                                                                                             |              | DE 71 À 90 ANOS                           |                                         |                       |  |  |
| DADOS DOS PASSAGEIROS (ACOMPANHANTES)                                                                                                    |                                                                                             |              |                                           |                                         |                       |  |  |
| NOME                                                                                                    | CPF                                                                                         |              | DATA DE NASCIMENTO                        | PARENTESCO COM O PASSAGEIRO PRINCIPAL ? |                       |  |  |
| NOME                                                                                                    | CPF                                                                                         |              | DATA DE NASCIMENTO                        | ARENTESCO COM O PASSAGEIRO PRINCIPAL ?  |                       |  |  |
| NOME                                                                                                    | CPF                                                                                         |              | DATA DE NASCIMENTO PARENTESCO COM O PASSA |                                         | ASSAGEIRO PRINCIPAL ? |  |  |
| NOME                                                                                                    | CPF                                                                                         |              | DATA DE NASCIMENTO                        | PARENTESCO COM O PASSAGEIRO PRINCIPAL ? |                       |  |  |

PARA MAIS ACOMPANHANTES - INFORMAR OS DADOS CONFORME DEMONSTRADO ACIMA

| EMERGÊNCIAS                                                  |          |  |  |  |  |
|--------------------------------------------------------------|----------|--|--|--|--|
| PESSOA INDICADA PARA CONTATO NO BRASIL EM CASO DE EMERGÊNCIA | TELEFONE |  |  |  |  |
| OBSERVAÇÕES                                                  |          |  |  |  |  |